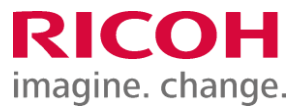

NETBegin BBパック Select PCウイルス対策オプション

ウイルス対策ソフト パソコン入れ替え時の移行手順書

Ver2.02

※ 本書に記載している製品・サービス名・会社名等の固有名詞は、各社の登録商標等です。

もくじ

### はじめに Endpoint Protection の移行手順(1)プログラムのアンインストール P2 Endpoint Protection の移行手順(2)Trellix(McAfee)Agentのアンインストール P3 Endpoint Protection の移行手順(3)システム情報の削除 P4 Endpoint Protection の移行手順(4)新規パソコンへのインストール P6 インストール状況の確認 P9

# はじめに

本作業は「NETBegin BBパック Select」PCウイルス対策オプションにおける対象製品「Endpoint Protection」のパソコン入れ 替え時の移行手順についてご説明させていただきます。 ※2022年1月よりブランド名が「McAfee」から「Trellix(トレリックス)」に変更されています。

Endpoint Protection の移行手順(1)プログラムのアンインストール

<u>1. プログラムのアンインストール</u>

① Windows [スタートボタン] - [Windowsシステムツール] - [コントロールパネル] - [プログラム] - [プログラムと機能] 画 面から、以下【アンインストール対象のプログラム】をダブルクリックし、アンインストール確認画面で [はい] をクリックします。

## 【アンインストール対象のプログラム】

「Trellix Agent」を除く、以下インストールされている対象プログラムがあれば、手順を繰り返し実施してすべてアンインストールしてください。

- •Trellix(McAfee) Endpoint Security 脅威対策
- •Trellix(McAfee) Endpoint Security 適応型脅威対策
- •Trellix(McAfee) Endpoint Security Web 管理
- Trellix (McAfee) Endpoint Security ファイアウォール
- •Trellix (McAfee) Endpoint Security プラットフォーム
- •McAfee Product Improvement Program
- •McAfee Data Exchange Layer

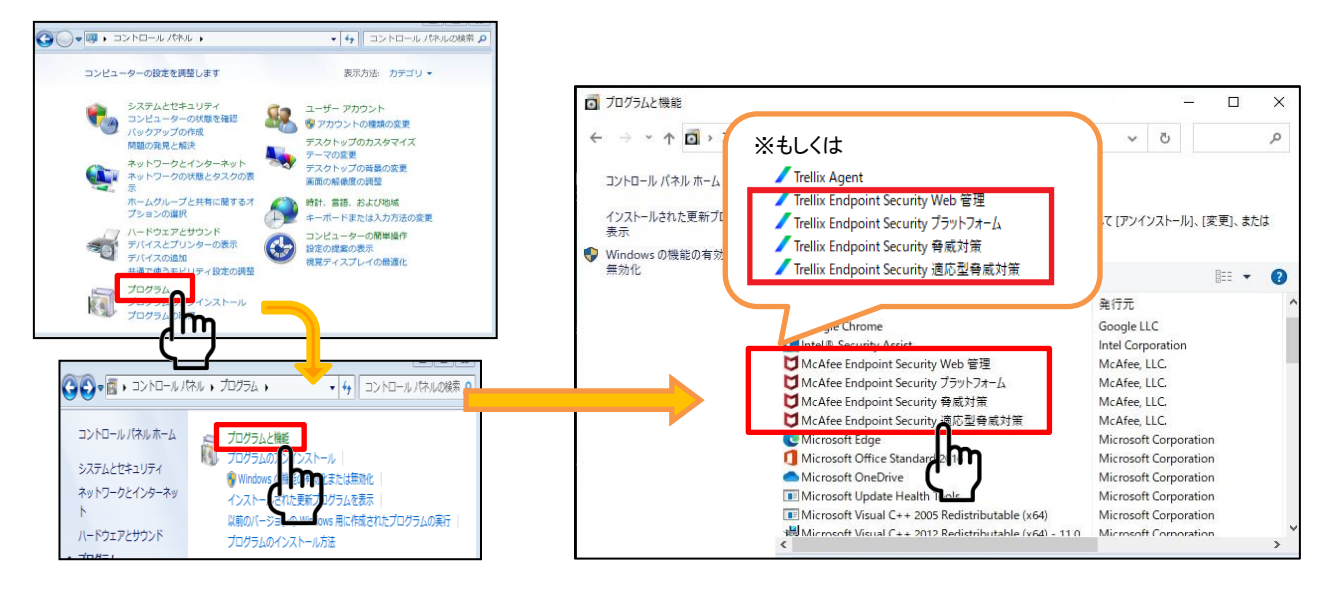

## ※状況によってインストールがされていないプログラムもあります。

※「Trellix(McAfee) Agent」のプログラムはコントロールパネルからはアンインストールできません。 ※Trellix(McAfee)関連のプログラムが「Trellix(McAfee)Agent」のみになったら[プログラムと機能] 画面を閉じてください。 Endpoint Protection の移行手順(2) Trellix (McAfee) Agentのアンインストール

② [スタートボタン] - [Windowsシステムツール] - [コントロールパネル] - [システムとセキュリティ] - [システム] の画面から、 [システムの種類] でビット数を確認します。

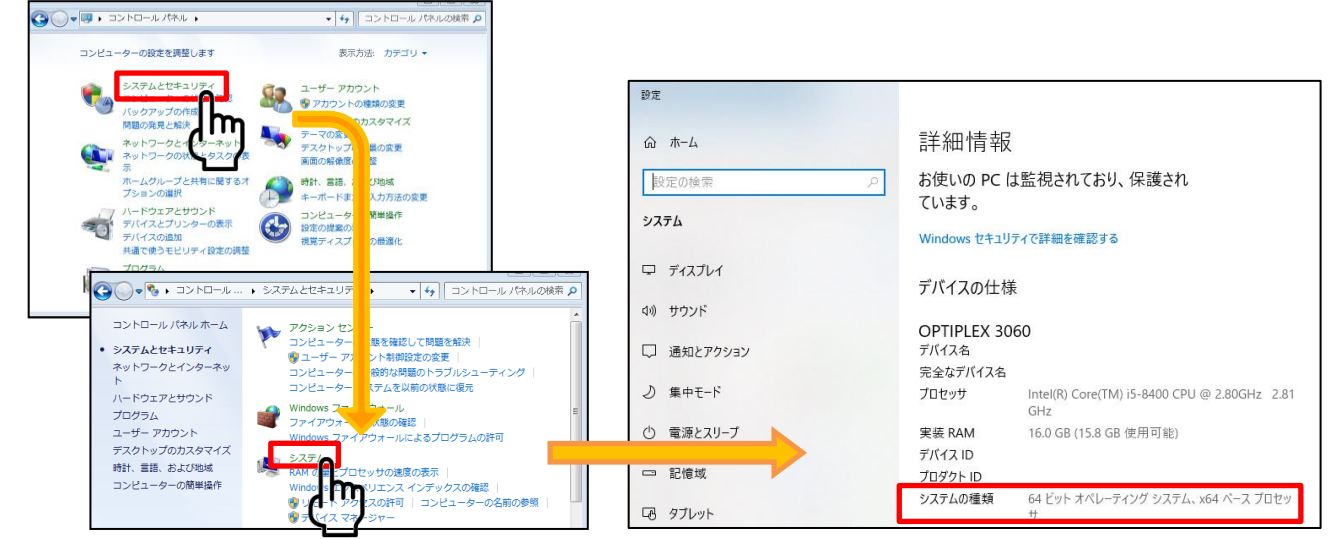

③ 以下のコマンドをコピーし、コマンドプロンプトへ貼り付け、実行して Trellix(McAfee) Agent をアンインストールします。 ※手順②で確認したビット数のコマンドを使用してください ※コピー&貼り付けで実行できない場合は、コマンドを手入力して実行できるか確認してください。またはブラウザで「KB65863」と入力して検索すると同手順(64ビットのみ)のページがありますので、そこからコマンドをコピー&貼り付けして実行をお試しください。それでも実行できない場合は、実際にexeファイルが存在しているかを確認してください。

<mark>64ビット オペレーティング システム</mark>の場合:

"C:¥Program Files¥mcafee¥Agent¥x86¥Frminst.exe" /forceuninstall

<mark>32ビット オペレーティング システム</mark>の場合:

"C:¥Program Files¥mcafee¥Agent¥Frminst.exe" /forceuninstall

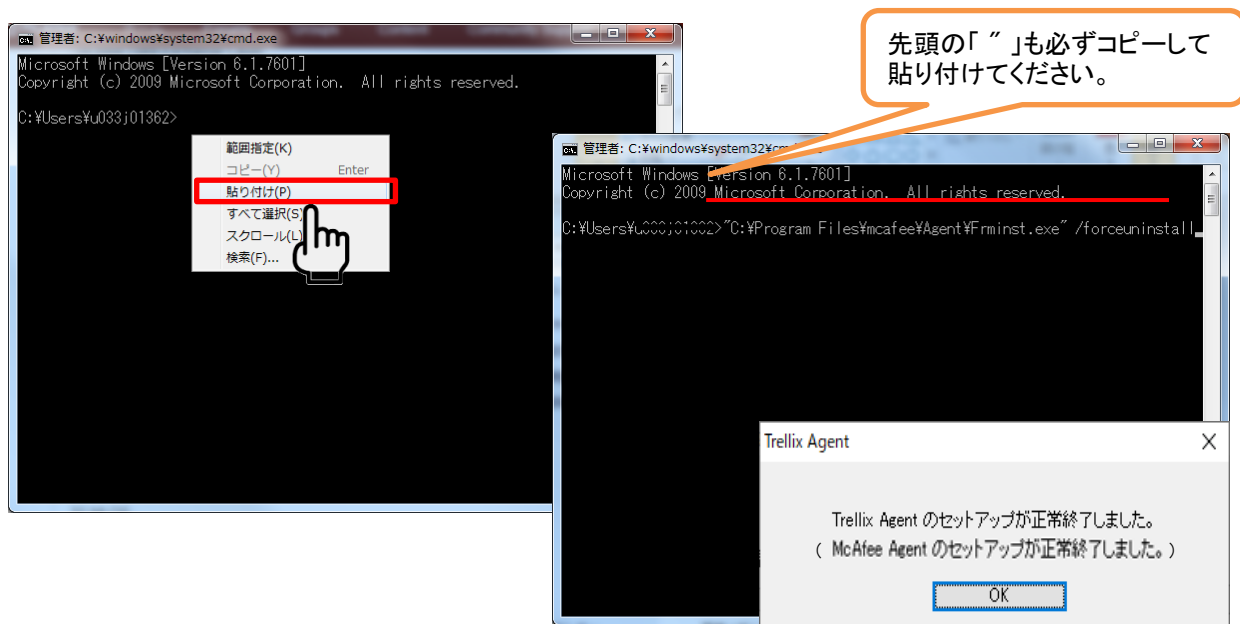

※アンインストールが完了すると「Trellix(McAfee) Agentのセットアップが正常終了しました」の画面が表示されます。表示後、コマンドプロンプト画面を閉じてください。

次頁に続く

# Endpoint Protection の移行手順(3) システム情報の削除

### 管理コンソールのシステム情報削除

 ①インターネットブラウザで以下URLを開いて、管理コンソール(MVISION)にログインします。 https://auth.ui.trellix.com/

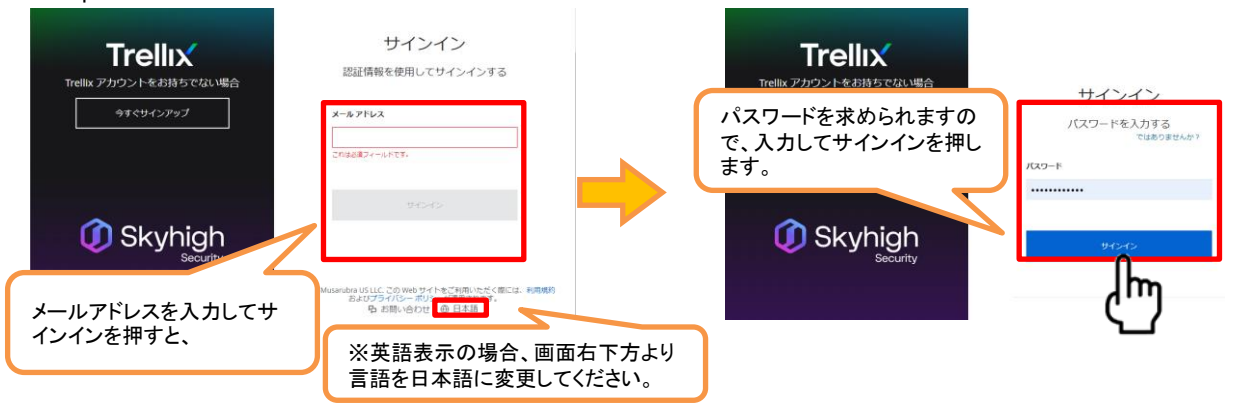

補足:ご登録の「電子メールアドレス」と、設定したパスワードでログインして下さい。

※パスワードをお忘れの場合には、メールアドレスを入力してサインインを押した後の画面に表示される、「サインインでヘルプが必要ですか?」から登録メールアドレスを入力しして「送信」をクリックして下さい。受信したパスワードリセット用のメールの手順に従いパスワードをリセットしてください。

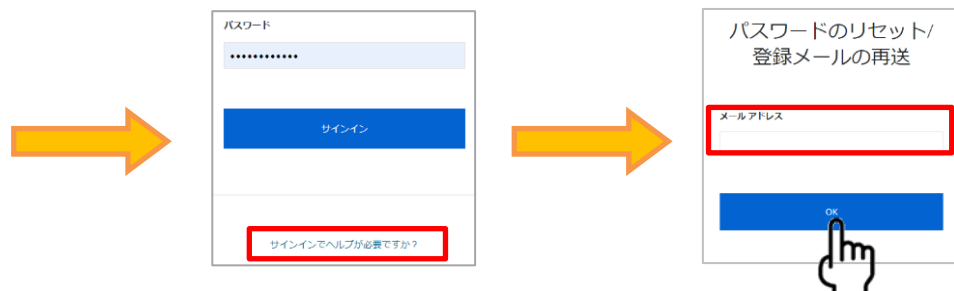

②ログイン後の画面で[システムツリー]をクリックし、システムツリーの画面で削除するシステム(アンインストールしたいコンピュー タ)にチェックを入れ、[アクション] - [ディレクトリ管理] - [削除] をクリックします。 一括削除も可能です。

|                                             | Trellix Marketplace 製品の配備  | ダッシュボード | ~                                                                                               |                           |                                                                                                    |                                                                                                    |                          |
|---------------------------------------------|----------------------------|---------|-------------------------------------------------------------------------------------------------|---------------------------|----------------------------------------------------------------------------------------------------|----------------------------------------------------------------------------------------------------|--------------------------|
| 保護ワークスペース                                   | 1<br>デバイス 0現在<br>エスカレー     |         |                                                                                                 | クライアント タスク                | ソート 配備                                                                                                    |                                                                                                    |                          |
| ◎ データ保護の概要                                  | ☑ 対応状況の概要                  | \$ C    | サット:<br>フグループとすべての                                                                              | Dサブグループ 〜                 | カスタム:<br>なし                                                                                                    | クイック検索:<br>▼                                                                                                    |                          |
| イ<br>ン<br>シ<br>デ 使用中/移動中のデータ V 囲 過去1かり<br>デ | עדבטדר באדטע<br>1000 וות ה | ×       | □ システム名<br>■ LAPTOP-DIU:                                                                        | く管<br>7SRVM 管             | 理の状態<br>理対象                                                                                                    | タグ<br>ワークステーション                                                                                                    | IP アドレス<br>192.168.11.21 |
|                                             |                            |         | McAtee Managemer<br>テーブルをエクスポ<br>列を選択<br>DXL<br>TIE<br>タグ<br>エージェント<br>ディレクトリ管理<br>ジョン / 1/1 選択 | tt of Native Encrypti<br> | on ト 日 Guilo :<br>日 1 - ジン<br>ト 日 システ<br>ト 日 システ<br>ト 日 システ<br>ト 日 シート<br>ト 日 ウート<br>ト 日 ウート<br>ト 日 ウィート<br>ト 日 ウィート<br>ト 日 うまつ<br>・<br>日 1 - ジェン | を重複リストに移動してシステム<br>エント GUID のシーケンス エラ-<br>ムをエクスポート<br>ムを移動<br>ステータスを変更<br>テスト<br>ソート<br>て、<br>、<br>、<br>、<br>、<br>、<br>、<br>、<br>、<br>、<br>、<br>、<br>、<br>、 | 若明頃<br>- 鼓をクリア           |
|                                             |                            |         | Γ                                                                                               | Ş                         | 欠頁に続く                                                                                                    |                                                                                                    |                          |

Endpoint Protection の移行手順(3) システム情報の削除

③削除の確認画面で、項目のチェックを外した状態で[OK]を押します。該当のシステム名が即時削除されます。

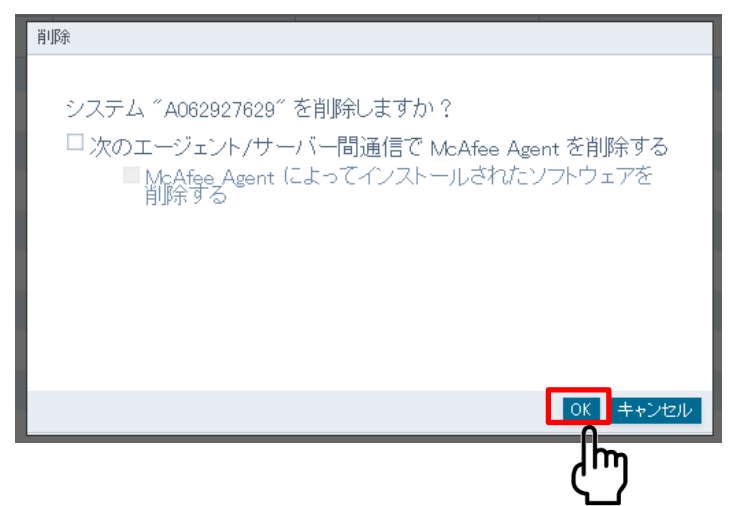

補足:

上記削除確認画面で以下の項目2つにチェックを付け、[OK]ボタンを押すと、クライアント側端末とサーバ間の通信 が行われるタイミング(1時間置き)で、端末側のプログラムが削除されます。(※手動削除している場合は不要)

・次のエージェント/サーバ間通信でMcAfeex Agentを削除する ・McAfee Agentによってインストールされたソフトウェアを削除する

④ 画面右上のアイコンより[ログオフ]をクリックします。

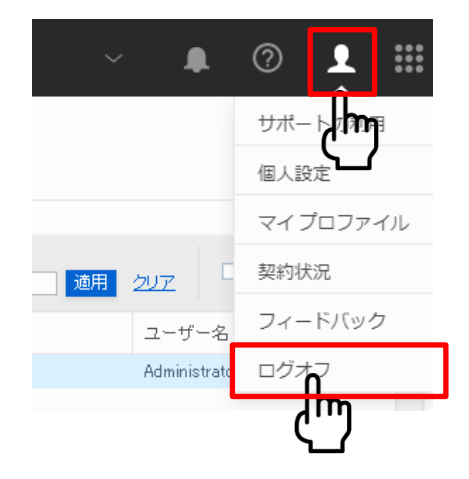

# Endpoint Protection の移行手順(4)新規パソコンへのインストール

#### 管理コンソールからのインストール

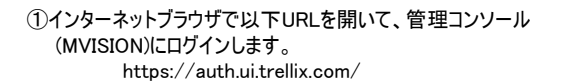

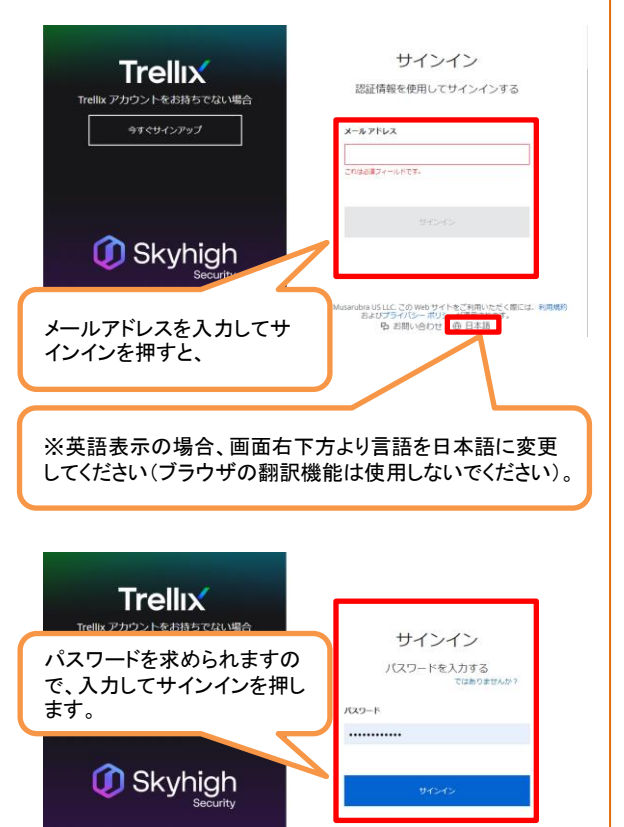

補足:ご登録の「電子メールアドレス」と、設定したパス ワードでログインして下さい。

※パスワードをお忘れの場合には、サインインボタンの下にある「サインインでヘルプが必要ですか?」から登録メールアドレスを入力しして「送信」をクリックして下さい。受信したメールを開き、「パスワードのリセット」ボタンをクリック後、新しいパスワード入力してログインします。

#### ②下記画面が表示されますので、「Trellix ePO」をクリックします。

.....

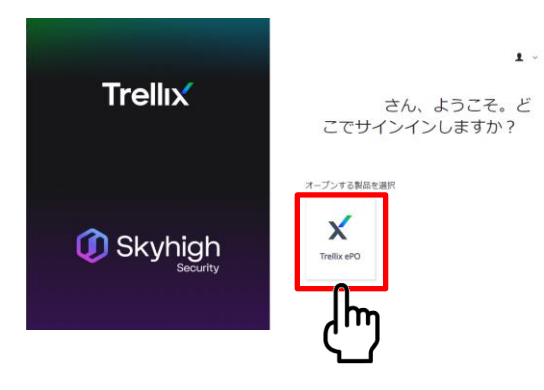

③[保護ワークスペース]画面が表示されますので、[製品の配備]をクリックします。

| 三 Trellix 家族ワークスペース Trellix Marketplace | <u>第日の配価</u> 7ッ | シュボード システム ツリー              | ポリシー カタログ タグン | b9009 v 🎝                                       | ı 🛛 🗜          |
|-----------------------------------------|-----------------|-----------------------------|---------------|-------------------------------------------------|----------------|
| 保護ワークスペース                               |                 | 0 <sub>現在</sub><br>エスカレーション |               | ③<br>1分前に東新                                     | <b>Č</b><br>NZ |
| ◎ データ保護の概要                              | 2 対応            | 犬況の概要                       |               | ロ エスカレーシ<br>バイス                                 | ョンされた          |
| インシテント (2月19日9月-9) > 国社12月 >>>          | 2#1974          | ( コンテンツ                     | *             | <ul><li>(Q, デバイス名で接触</li><li>デバイス名で接触</li></ul> | <b>≡</b> ■     |
|                                         | U%              | 0<br>10#17a                 | 10月23日        | デバイスが見つかりま                                      | なし             |
| ○ 脅威の概要<br>エスカレーションされたデバイス est:#47148   |                 | アステータス                      | *             |                                                 |                |
| 0 •                                     | U%<br>**        | 0<br>109171                 | 1092313       |                                                 |                |
| 10年17日 10年17日<br>超決された脅威 Alt: HR.7日日 ※  |                 |                             | ×             |                                                 |                |
| 0 0                                     | ***             | 10#17:1                     | 104238        |                                                 |                |
| 未経決の角威 会社: 泉太7日日                        |                 |                             |               |                                                 |                |
| U 0<br>108/73 108/33<br>第書のみ推出 807-389  | 1               |                             |               |                                                 |                |
| 1                                       |                 |                             |               |                                                 |                |

※他のウィルス対策ソフトとの併用はお控えください(当製品が正しく インストールされなかったり、正しく機能しないことがあります)。

## Endpoint Protection の移行手順(4)新規パソコンへのインストール

④「Endpoint Security Platform」を選択、「Endpoint Security Threat Prevention」、「Endpoint Security Adaptive Threat Protection」、「Endpoint Security Web Control」**以外**のチェックを外し、保存をクリックします。

| 三 Trellix 保護ワークスペース Trelix Marketplace 製品の設備 ダッシュボード シス                                                                                                    |
|----------------------------------------------------------------------------------------------------|
| 製品の配備 第                                                                                                    |
|                                                                                                    |
| マイシステムッリーグループ 入力した名前の新しいシステムッリーグループが、この政策                                                                                                    |
| ✓ ブラットフォーム<br>グループ名は、こちらに表示されているグループでイ<br>ンストールされます。必要に応じて変更します。                                                                                                    |
| ✔ エンドポイント保護ソフトウェア                                                                                                    |
| Modifier Agent は、 選択した Endpoint Protection ソフトで<br>ンに該当する場合)。<br>アンドボイント保護<br>MMSION Endpoint<br>Indpoint Security Platform」を選択します。                                                                           |
| ■ Endpoint Security Threat Protection ■ Endpoint Security Adaptive Threat Protection ■ Indpoint Security Firewall ■ Endpoint Security Web Control ■ Endpoint Security Web Control ■ Adve Data Loss Provention |
| □ f e and Removable Media Protection<br>□ b Arec<br>□ kunagement of N<br>> 妊娠オブション<br>> 妊娠オブション                                                                                                    |

### ⑤下記の画面が表示されますので、「インストーラーのダウンロード」をクリックします。

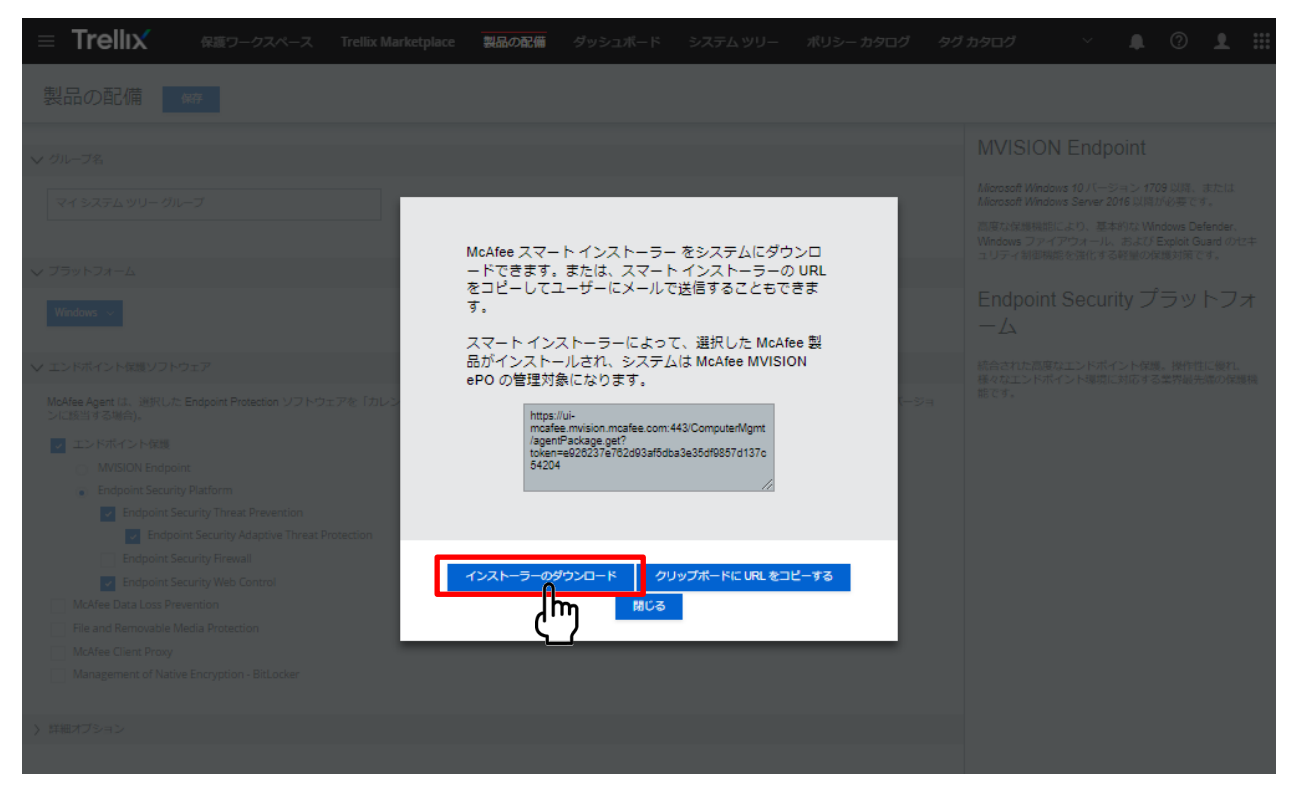

# Endpoint Protection の移行手順(4)新規パソコンへのインストール

①以下メッセージが表示されましたら、「ファイルを開く」をクリックします(※Microsoft Edgeの場合)。

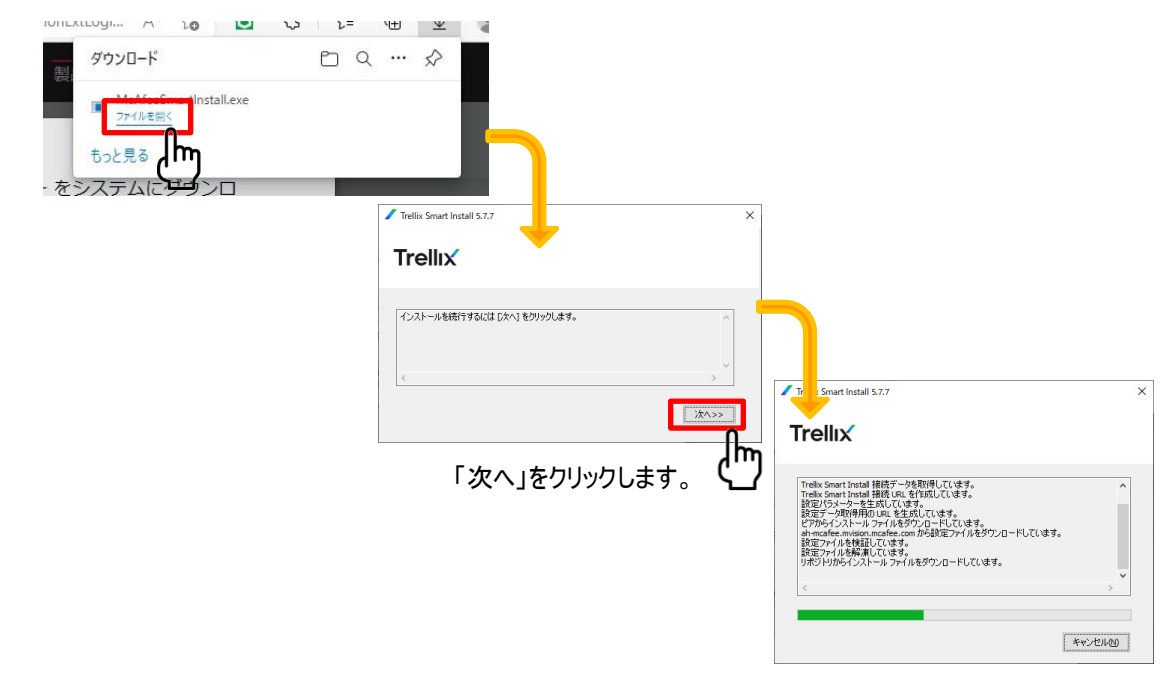

② 作業中のウィンドウが消えると、Trellix Agentのインストールが完了します。

※補足:作業中のウィンドウが消えた後、30分程度は通信切断(PC再起動やシャットダウン等)をお控えください。 (Trellix Agent がサーバーとのセキュア通信を確立し、脅威対策など製品ソフトウェアのダウンロードが行われるため。) インストール状況の確認

Windowsスタートメニューから、Trellixフォルダー内のTrellix Endpoint Security を開きます。
 ※仕様変更により通知領域にTrellix(McAfee)アイコンが表示されなくなりました。

②「脅威対策」と「WEB管理」「適応脅威対策」が表示され、それぞれ「有効」になっていることを確認します。

| Trellix Endpoint Sec | urity                                                                                                    |                    | – 🗆 X                            |
|----------------------|----------------------------------------------------------------------------------------------------|--------------------|----------------------------------|
| Trellıx              |                                                                                                    | <b>Q</b> システムのスキャン | 🛓 今すぐ更新 🛛 🗸                      |
| प्र<br>27-92         | 脅威対策<br>WEB 管理<br>適応脅威対策                                                                                                    |                    | ステータス:有効<br>ステータス:有効<br>ステータス:有効 |
| A (フトロク<br>高雄        | <ul> <li> <b>脅威のサマリー</b>         過去 30 日間、脅威は検出されていません。         </li> <li> <b>過去 30 日間に最も確認された脅威ペクトル</b>         ペクトル         </li> <li>         ·</li></ul> |                    | <b>脅威致</b><br>0                  |

※「脅威対策」と「WEB管理」などの項目が表示されない時は、まだインストールの途中です。 その場合、暫く時間をおいてから再度確認してください。その間はPCをシャットダウン、再起動、スリープの状態 にせずお待ちください。

以上でウイルス対策ソフトのインストール作業は終了となります。